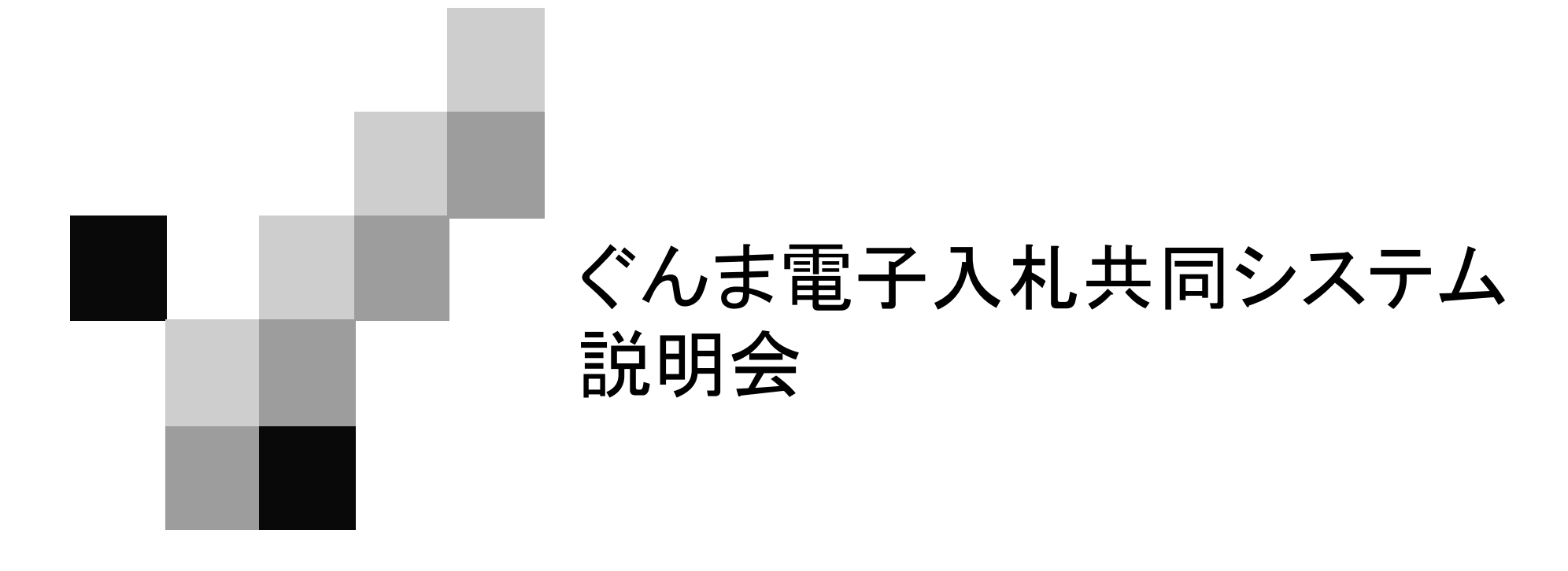

主催 9月24日 榛東村 共催 群馬県CALS/EC市町村推進協議会

## 目次

# 1. システム概要

- 2. 情報提供および自習用教材
- 3. システムを利用するためには
- 4. 電子入札システムについて
- 5. 電子入札システムの端末操作イメージ
- 6. 発注図書ダウンロードについて

7. ヘルプデスク

# 1.システム概要 ぐんま電子入札共同システム概要

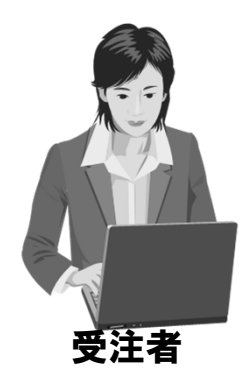

| 入札参加資格申請                                                                                                    | 発注予定情報の告知                                                                                                    | 入札・開札                                                                                                    | 入札結果の公表                                                                                                    |
|----------------------------------------------------------------------------------------------------|----------------------------------------------------------------------------------------------------|----------------------------------------------------------------------------------------------------|----------------------------------------------------------------------------------------------------|
| House         House         House <th< th=""><th>入れ情報公開ジステム         Outsender         Outsender         Outsender           Tま 光は情報法           RELEASED FROM SECONDERSE           LITURABULT, RESOLUTION FROM SECONDERSE           LITURABULT, RESOLUTION FROM SECONDERSE           RELEASED FROM SECONDERSE           RELEASE RESOLUTION FROM SECONDERSE           RELEASE RESOLUTION FROM SECONDERSE           RELEASE RE</th><th>NUMBER         NUMBER           NUMBER         NUMBER           NUMBER</th><th>入札信格公開システム         OFERENDE         OFERENDE</th></th<> | 入れ情報公開ジステム         Outsender         Outsender         Outsender           Tま 光は情報法           RELEASED FROM SECONDERSE           LITURABULT, RESOLUTION FROM SECONDERSE           LITURABULT, RESOLUTION FROM SECONDERSE           RELEASED FROM SECONDERSE           RELEASE RESOLUTION FROM SECONDERSE           RELEASE RESOLUTION FROM SECONDERSE           RELEASE RE | NUMBER         NUMBER           NUMBER         NUMBER           NUMBER | 入札信格公開システム         OFERENDE         OFERENDE |
| 競争入札参加資格                                                                                                    | 入札情報公開システム                                                                                                    | 電子入札システム                                                                                                    | 入札情報公開システム                                                                                                    |
| ・ 中間又日ンハンム<br>入札に参加するための資<br>格申請を行います。申請先<br>団体から認定されると、入<br>札に参加可能となります。                                                                                                    | 発注予定情報の告知や入<br>札結果の公表を行います。                                                                                                    | 入札、入札結果の受理、<br>再入札等を行います。                                                                                                    | 発注予定情報の告知や入<br>札結果の公表を行います。<br>3                                                                                                    |

## 2. 情報提供および自習用教材

- 「ぐんま電子入札共同システム」ホームページ <u>https://portal.g-cals.e-gunma.lg.jp/</u>
  - □ 入札参加資格申請受付、電子入札 システムへのログイン
  - □ 緊急のお知らせ、最新情報の入手
  - □ 操作マニュアルのダウンロード
  - □ 自習用教材の利用

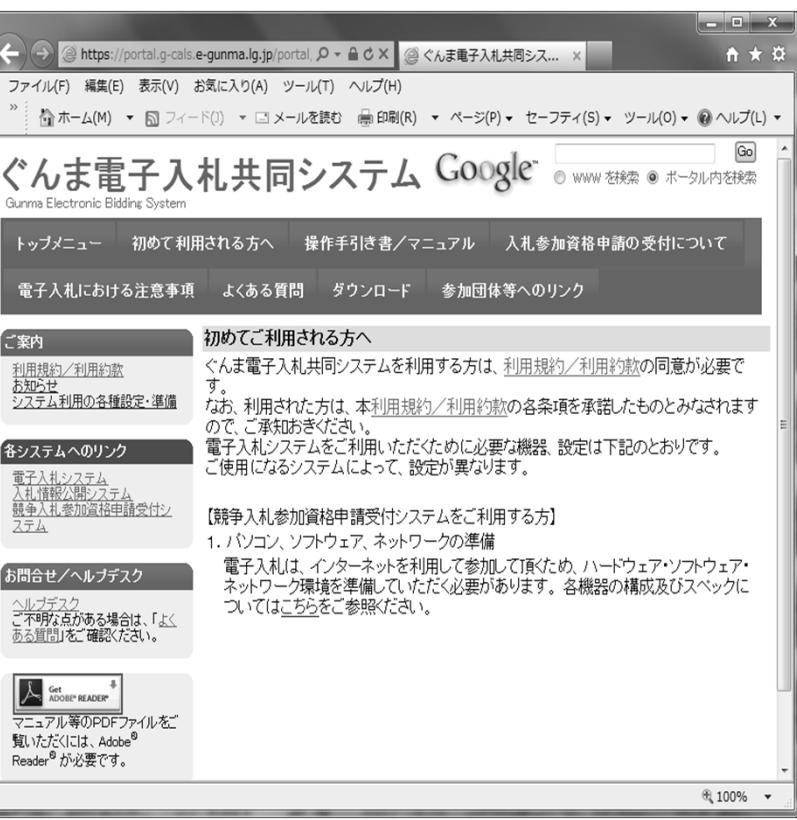

### 3. システムを利用するためには

- インターネット接続回線(インターネットプロバイダへの加入)
- パソコンの準備(推奨仕様)

| OS ※1      | ウェブブラウザ ※2     | CPU             | メモリ     |
|------------|----------------|-----------------|---------|
| Windows 10 | Microsoft edge | Core Duo 1.6GHz |         |
| Windows 11 | Google chrome  | 同等以上            | 1.00DKL |

<u>※1 Macには対応していません。</u>

※2 Internet Explorerには対応していません。

■ メールを受信できる環境

## 4. 電子入札システムについて ICカード購入における注意点

- ICカード
  - □ 電子入札システム:1枚のICカードで対応可能
     各申請先団体より認定を受けた業務(建設工事・建設コンサル・物品役務)
     ごとにICカードを購入していただく必要はありません。

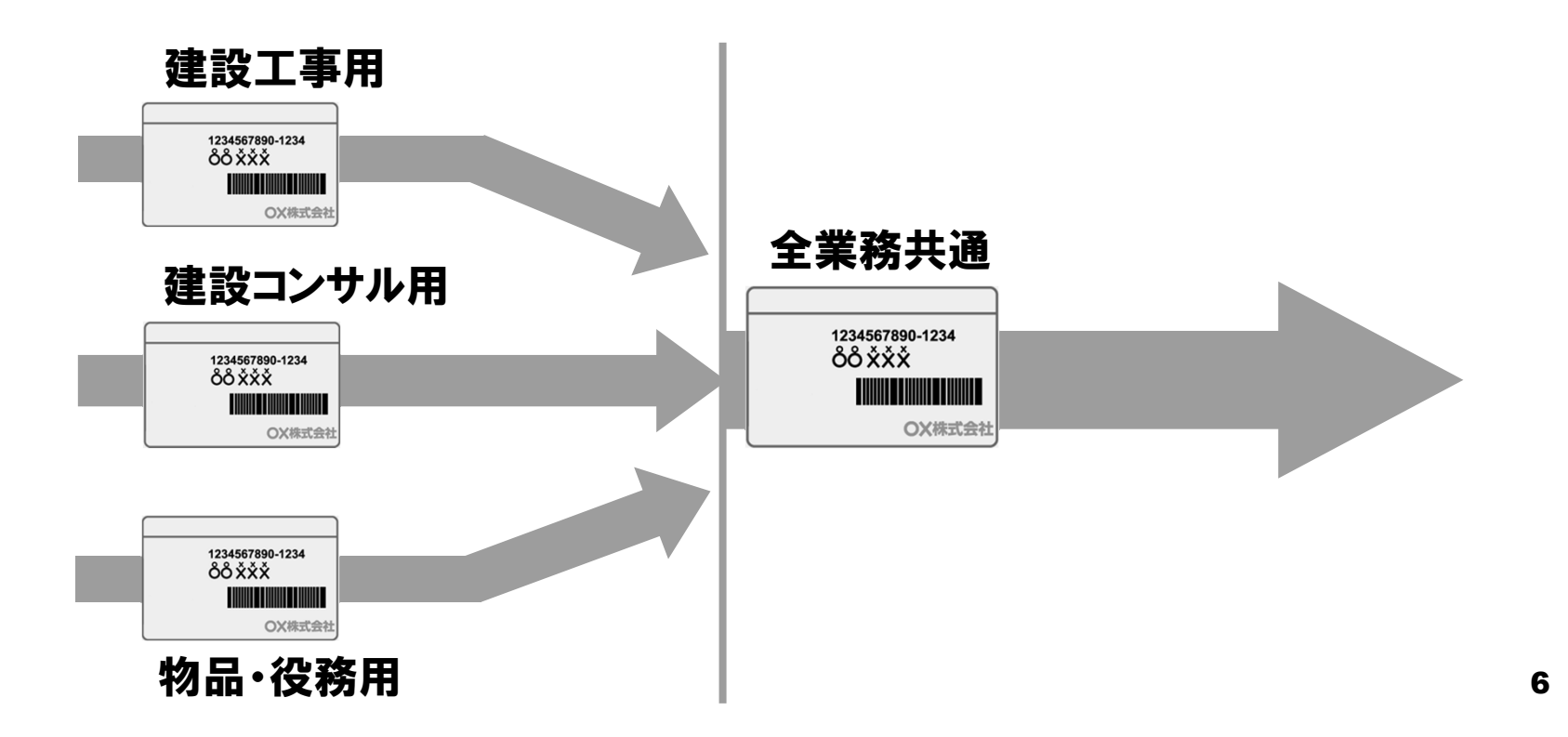

## 4. 電子入札システムについて 利用者登録における注意点

- ICカード利用者登録
  - □ 電子入札システム:全申請団体に対し、即時反映 ひとつの団体へ利用者登録を行うことにより、全認定済み団体へ 登録情報が即時反映されます。

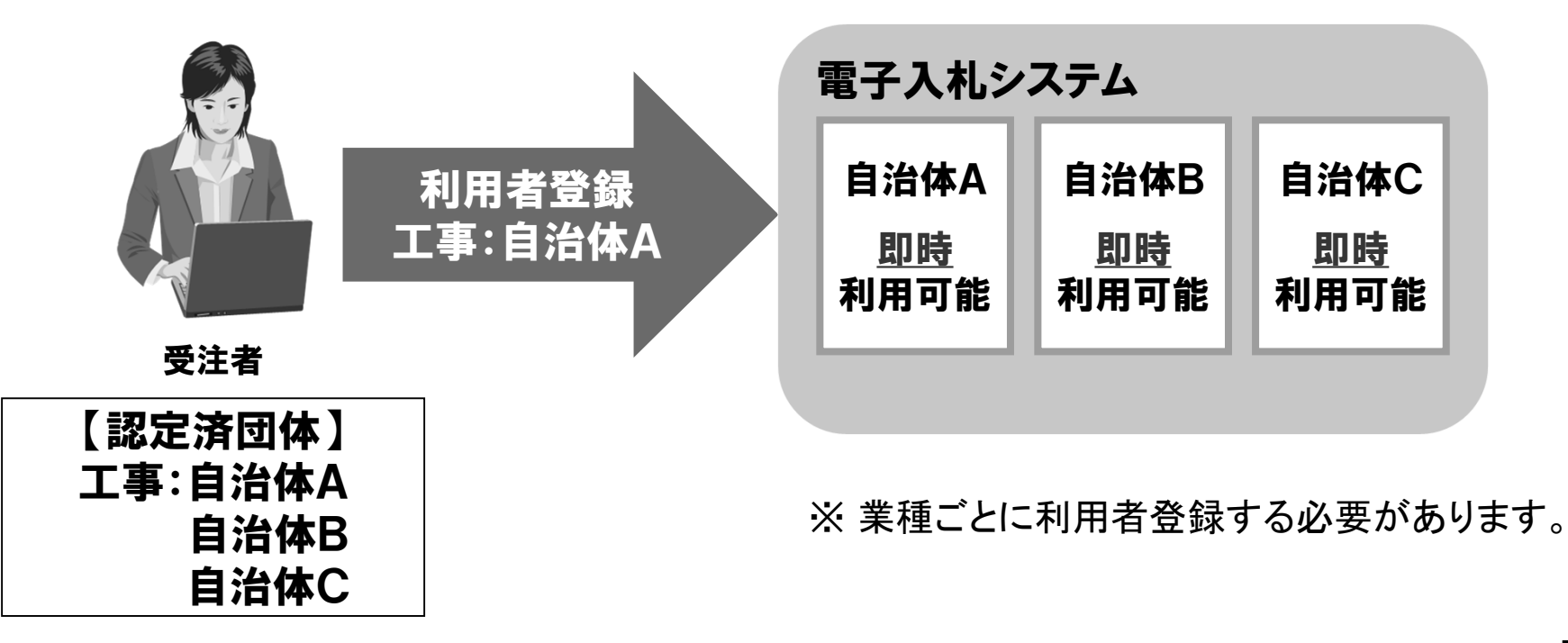

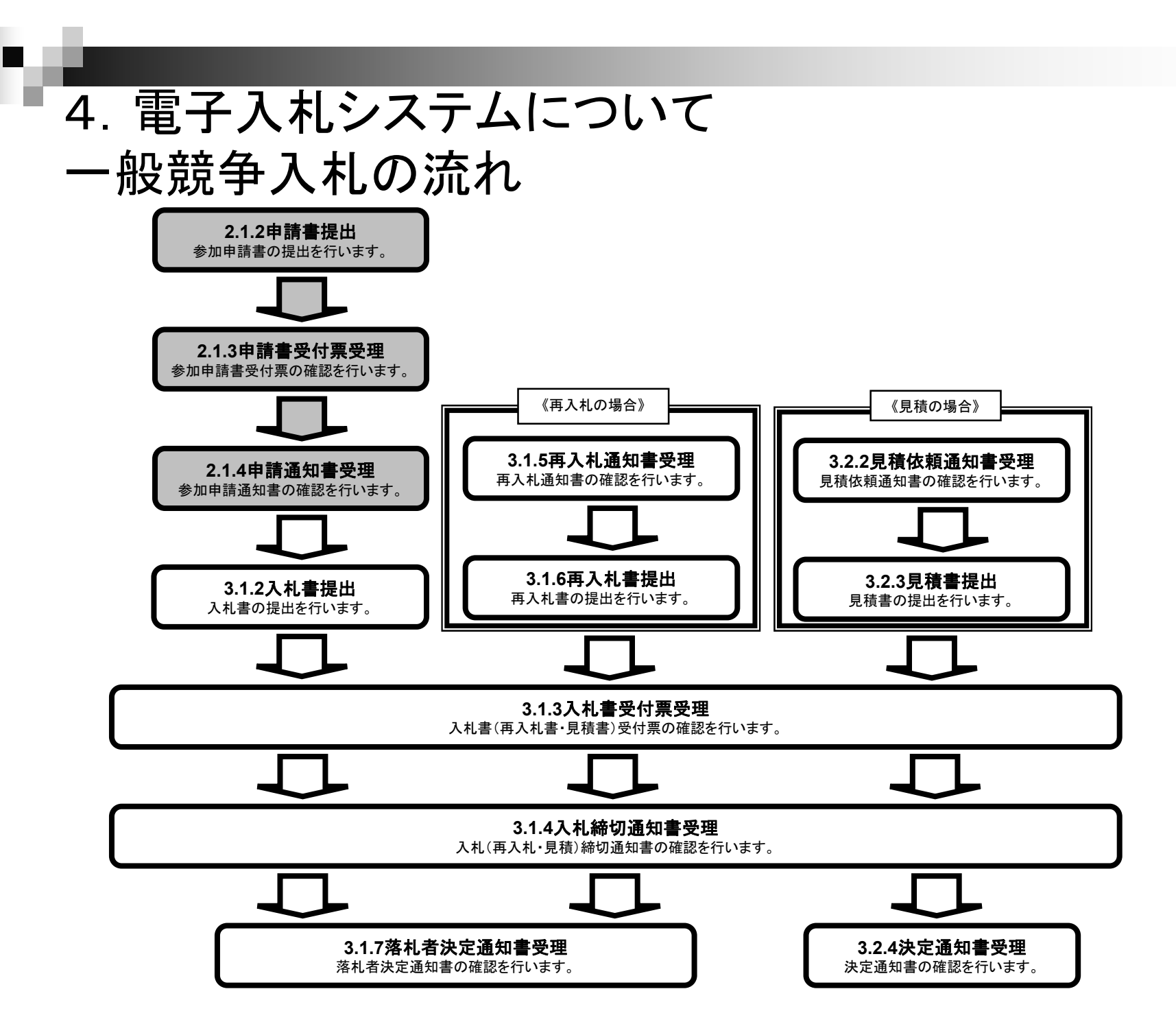

## 4. 電子入札システムについて 指名競争入札の流れ

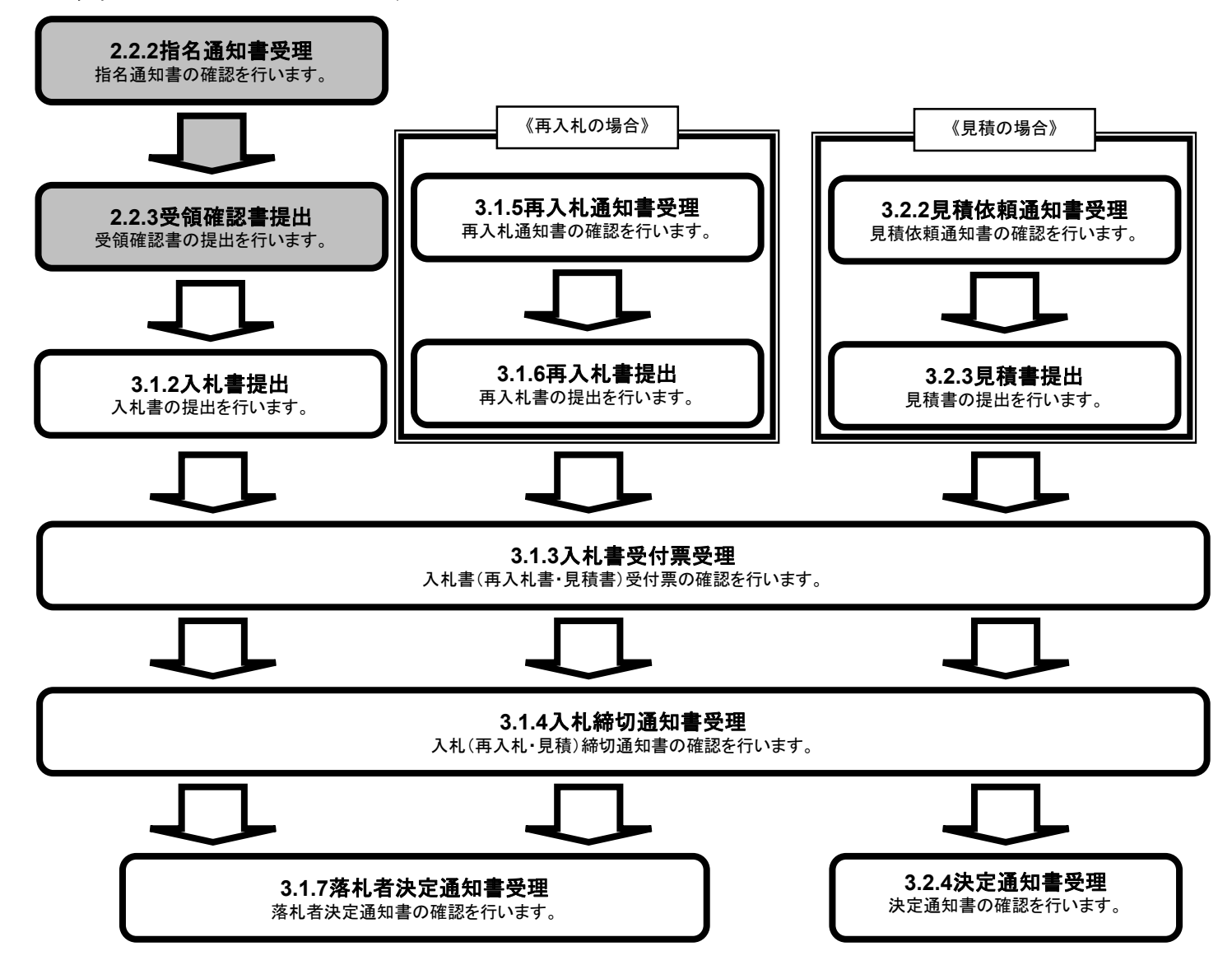

9

#### 5. 電子入札システムの端末操作イメージ

## 自習用教材をご利用ください。

自習用教材は、ぐんま電子入札共同システムのホームページの 「操作手引き書/マニュアル」の中にございますので、ご利用くだ さい。

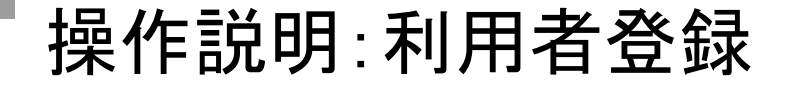

■ 電子入札システム「調達機関、工事/建設コンサル/物品·役務」選択画面 (受注者用)

| ぐんま電子入札<br>共同システム |                                                                           |
|-------------------|---------------------------------------------------------------------------|
| 「調達機関、            | エ事/建設コンサル/物品・役務」選択画面(受注者用)                                                |
|                   | 1 調達機関:                                                                   |
| ①認定済みの調達機関を       | 認定されている業種区分を選択してください。(複数可)                                                |
| 選択します。            |                                                                           |
| ②「利用者登録」をクリック     | □ 建設コンサル                                                                  |
| します。              | □ 物品·役務                                                                   |
|                   | 2 利用者登録 電子入札システム                                                          |
|                   | 業務実行中は、この画面を閉じないで下さい。<br>業務画面よりも先にこの画面を閉じると、<br>アプリケーションが正常に終了しない場合があります。 |
|                   |                                                                           |

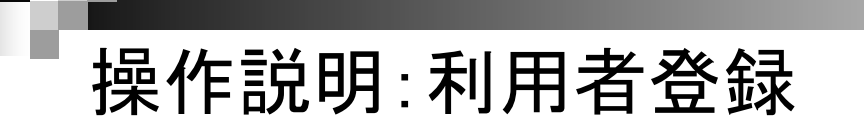

#### ■ 電子入札システム 利用者登録処理トップ画面

|   | ぐんま電子入札<br>共同システム | 2011年12月19日 15時29分                                        | <b>CALS/EC</b> 電子入札システム | Ø |
|---|-------------------|-----------------------------------------------------------|-------------------------|---|
| 1 | ○利用者登録処理          | ▲私情報サービス<br>必要なファイルを読み込んでいますので<br>時刻表示がされるまで、操作をしないでください。 |                         |   |
|   |                   | ①「利用者登録処理」を                                               |                         |   |
|   |                   | 7777039.                                                  |                         |   |
|   |                   | CALS/FC 雪子入札システノ                                          |                         |   |
|   |                   | 受注者クライアント                                                 |                         |   |
|   |                   |                                                           |                         |   |
|   |                   |                                                           |                         |   |
|   |                   |                                                           |                         |   |
|   |                   |                                                           |                         |   |

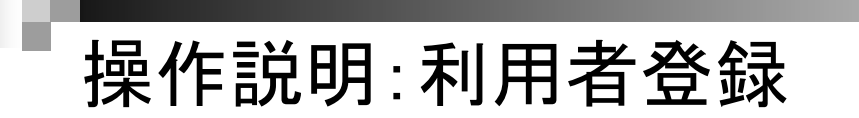

■ 電子入札システム「利用者登録メニュー」画面1

| ぐんま電子入札<br>井局システム |                              | 2011年12月19日 15時35分            | CALS/EC 電子入札システム 🔗                               |
|-------------------|------------------------------|-------------------------------|--------------------------------------------------|
| ○利用者登録処理          | 入札情報サービス                     | 利用者登録メニュー                     |                                                  |
|                   | (1)<br>第番番号<br>ユーザII<br>バスワー | <sup>2</sup> :                | (※)(半角英数9文字)<br>(※)(半角英数4~8文字)<br>(※)(半角英数4~8文字) |
|                   |                              | ①「業者<br>入力しま<br>※パスワ          | 「番号」「ユーザID」「パスワード」を<br>ミす。<br>フードは入札、田パスワードを入力   |
|                   | 2                            | 世線     してくだ     ワードと     ②「登録 | さい。入札参加資格申請用パス<br>異なりますのでご注意ください。                |
|                   |                              |                               |                                                  |

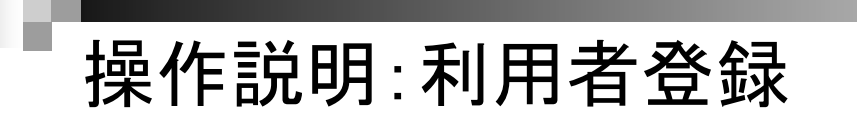

■ 電子入札システム「利用者登録メニュー」画面2

| ぐんま電子入札<br>共同システム | 2011年12月19日 15時35分                                                                                                    | CALS/EC 電子入札システム 🧭                |
|-------------------|----------------------------------------------------------------------------------------------------|-----------------------------------|
| の利用者登録処理          | 利用者登録メニュー                                                                                                    |                                   |
|                   | PIN番号入力ダイアログ                                                                                                    |                                   |
|                   | PIN番号を入力してください。<br>葉者<br>ユー1                                                                                                    | 99文字)<br>94~8文字)                  |
|                   | パス <sup>1</sup><br>1111日<br>111日<br>11日日<br>11日日<br>11 |                                   |
|                   | ①PIN番                                                                                                    | 号を入力します。                          |
|                   | <ul> <li>② </li> <li>② </li> <li>※ (PIN番号)</li> <li>発行され</li> <li>号のこと</li> </ul>                                                                                                    | 号とは電子認証局から<br>れるICカードの暗証番<br>です。) |
|                   | 登録 変                                                                                                    |                                   |
|                   | ② <sup>Γ</sup> OK」;                                                                                                    | ボタンをクリックします。                      |
|                   |                                                                                                    |                                   |

#### 操作説明:利用者登録

#### ■ 電子入札システム「利用者登録」画面

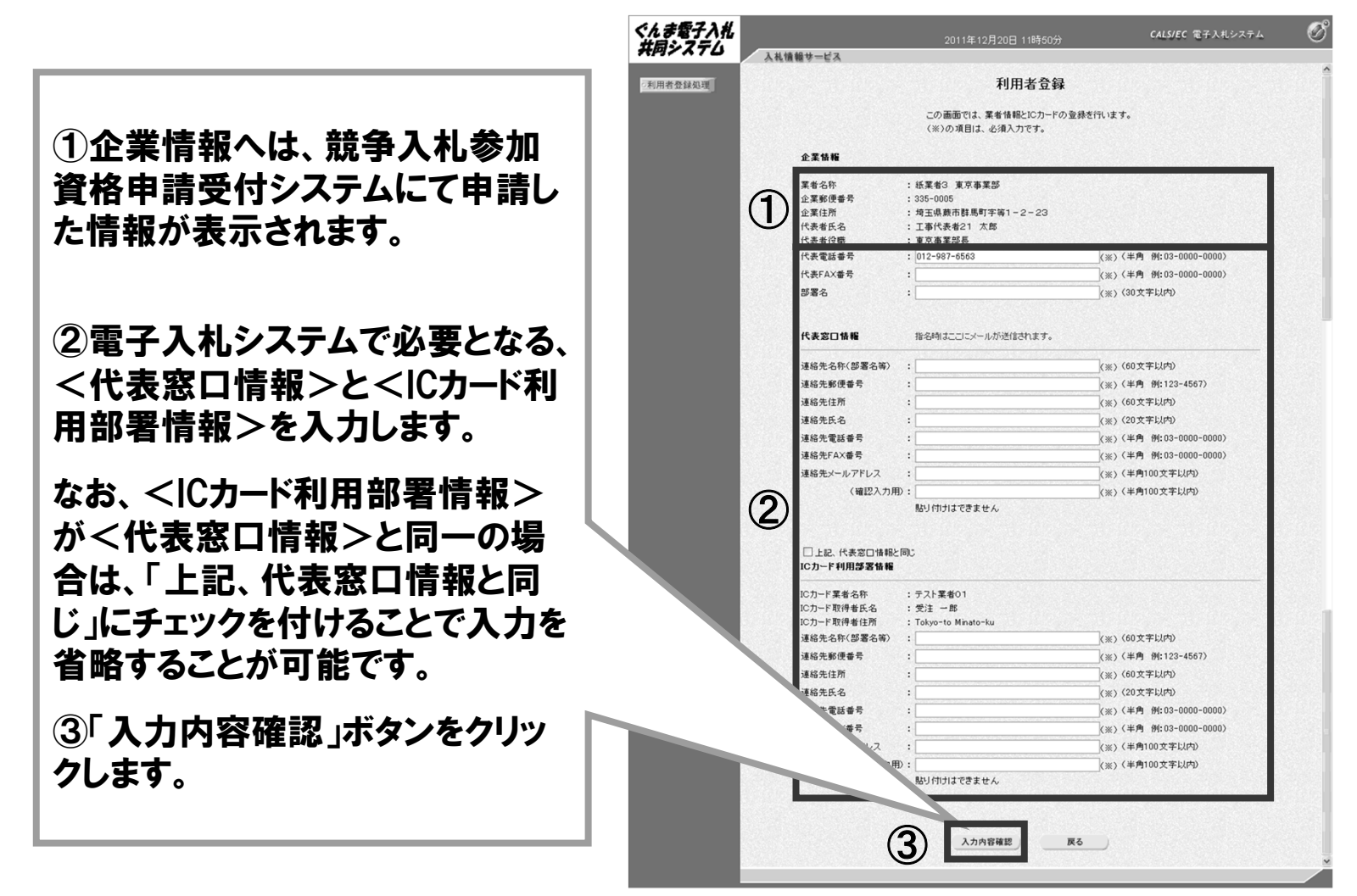

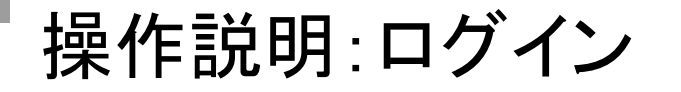

■ 電子入札システム「調達機関、工事/建設コンサル/物品・役務」選択画面 (受注者用)

| ぐんま電子入札<br>共同システム        |                        |                                                              |
|--------------------------|------------------------|--------------------------------------------------------------|
| 「調達機関、エ                  | 事/建設:                  | コンサル/物品・役務」選択画面(受注者用)                                        |
|                          | 1                      | 調達機関:                                                        |
|                          | 認定されてい                 | いる業種区分を選択してください。(複数可)                                        |
|                          | 1                      | 口工事                                                          |
| ①調達機関と業種区分を<br>  選択します。  |                        | □ 建設コンサル<br>□ 物品・役務                                          |
| ②「電子入札システム」をク<br>リックします。 | 利                      |                                                              |
|                          | **パラス1<br>業務<br>アプリケージ | 11年は、この画面を閉じると、<br>画面よりも先にこの画面を閉じると、<br>ンョンが正常に終了しない場合があります。 |
|                          |                        |                                                              |

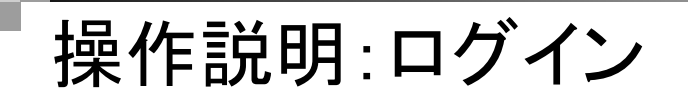

#### ■ 電子入札システム「トップ画面」

| <b>▲</b> 群馬県 | 2011年10月03日 17時11分 CALS/EC 電子入札システム                 | Ø   |
|--------------|-----------------------------------------------------|-----|
|              | 入札情報公開システム 電子入札システム 説明要求                            | ヘルプ |
|              | 必要なファイルを読み込んでいますので<br>たっかされるまで、操作をしないでください。         |     |
|              | 画面上部に日付と時刻<br>が表示されましたら、<br>「電子入札システム」を<br>クリックします。 |     |
|              | CALS/EC 電子入札システム                                    | 1   |
|              | 受注者クライアント                                           |     |
|              |                                                     |     |
|              |                                                     | ×   |

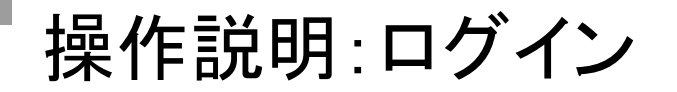

#### ■ 電子入札システム「PIN番号入力ダイアログ」画面

| PIN番号入力ダイアログ                           |                                                                                                    |
|----------------------------------------|----------------------------------------------------------------------------------------------------|
| PIN番号を入力してください。                        |                                                                                                    |
| ①       PIN番号:                         | <u>Alter agene Autora</u> <u>Alter agene Autora</u> <u>Alter agene A</u> |
| <ol> <li>①PIN番号、担当者名を入力します。</li> </ol> |                                                                                                    |
| ②「OK」ボタンをクリックします。                      | (日本年史録法の変体を表示しない場合はチェックしてださい)           構業日作         留意しない           (日本日本)         (日本日本)           (日本日本)         (日本日本)           (日本日本)         (日本)           (日本)         (日本)           (日本)         (日本)           (日本)         (日本)           (日本)         (日本)           (日本)         (日本)           (日本)         (日本)           (日本)         (日本)           (日本)         (日本)                                                                                                    |
|                                        | 関連案件名称<br>表示件数 10 ¥ 件<br>案件表示順序 案件書号 ¥ ○昇順<br>○月順                                                                                                    |

#### ■ 電子入札システム「調達案件一覧」画面

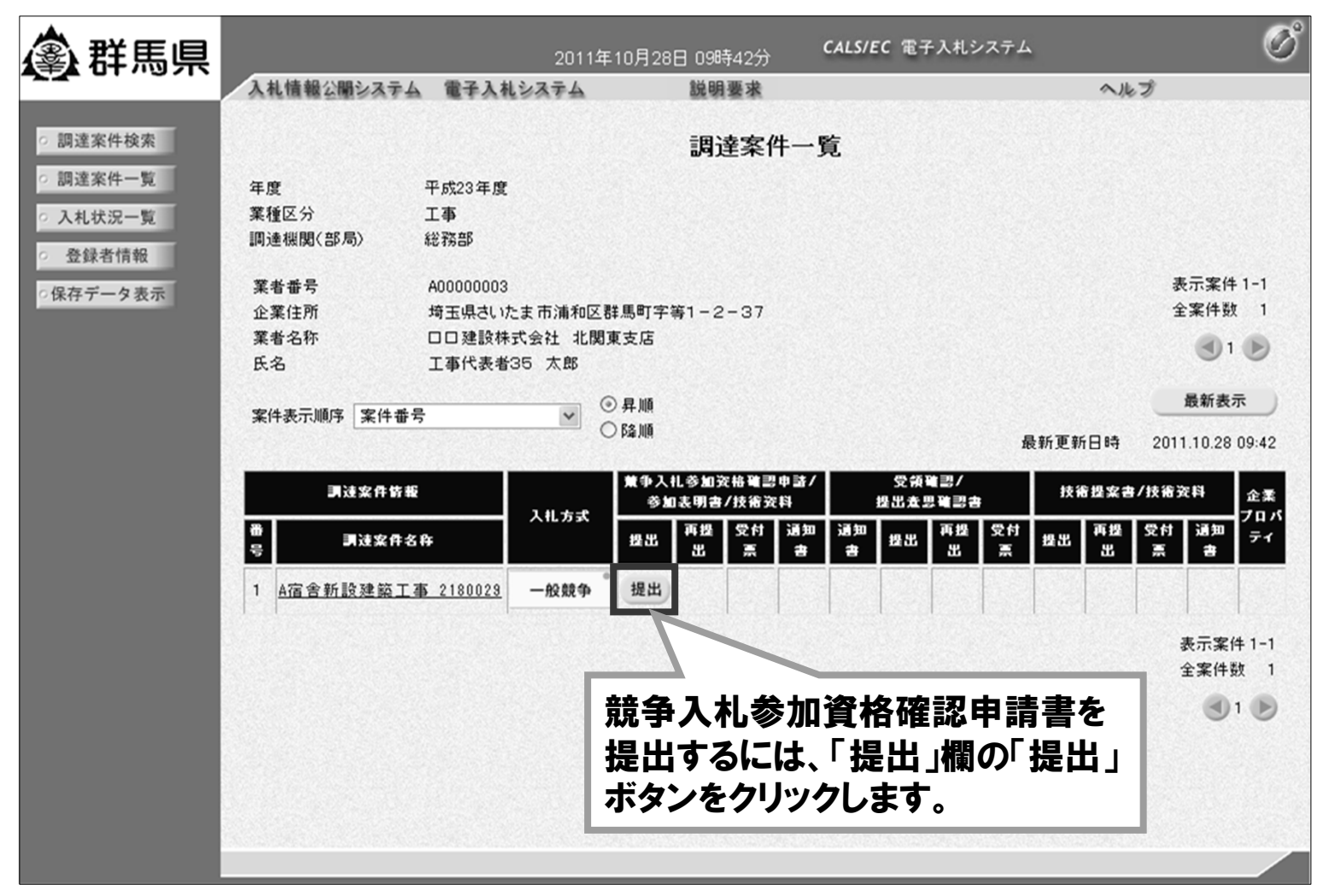

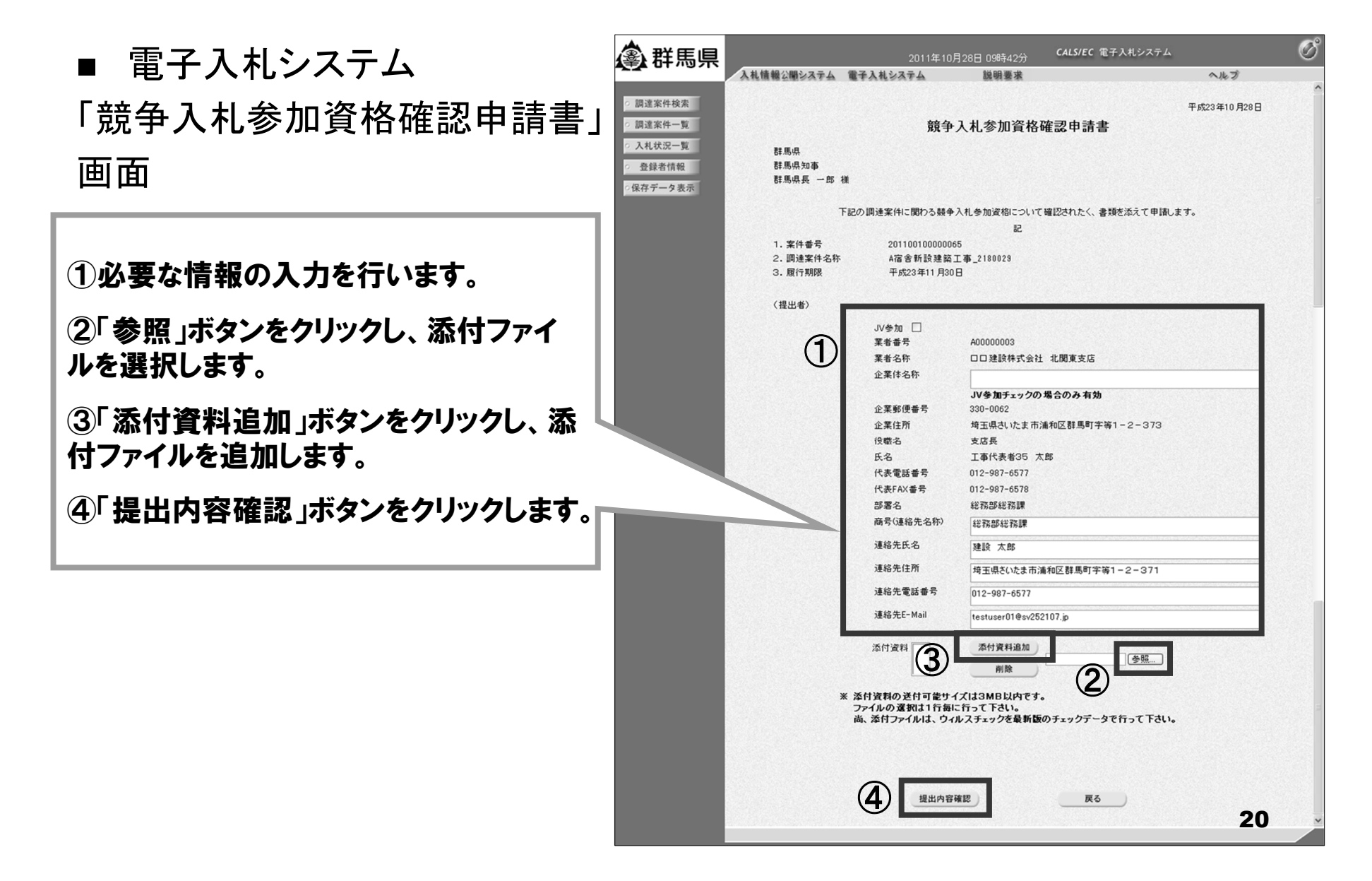

#### ■ 電子入札システム「競争入札参加資格確認申請書」確認画面

| シロション           |                     | 2011年10月28[                 | 3 09時43分 CALS/EC     | 電子入札システム       | Ø      |
|-----------------|---------------------|-----------------------------|----------------------|----------------|--------|
|                 | し情報公開システム 電子        | 入札システム                      | 説明要求                 | ヘルプ            |        |
| 2 15 10 16 10 T |                     |                             |                      |                |        |
| 同達茶件模案          |                     |                             |                      | 平成23年10月28日    | 1      |
| 周達案件一覧          |                     | 競争入                         | 札参加資格確認申請            | 書              |        |
| 入札状況一覧          | Rt III.II           |                             |                      |                |        |
| 界最老情報           | 群馬県知事               |                             |                      |                |        |
|                 | 群馬県長 一郎 様           |                             |                      |                |        |
| 存テータ表示          | 下記の                 | 回達案件に思わる読金入札                | 参加資格について確認されたく、      | - 北類水添えて申請します。 |        |
|                 |                     |                             | 12                   |                |        |
|                 | 1 安从王马              | 001100100000065             | 0                    |                |        |
|                 | 1. 米什番亏<br>2 個邊安件名称 | 20110010000005<br>A定金新設建約工事 | 2180029              |                |        |
|                 | 3. 履行期限             | 平成23年11月30日                 |                      |                |        |
|                 |                     |                             |                      |                |        |
|                 | (提出者)               |                             |                      |                |        |
|                 |                     | 業者番号                        | A0000003             |                |        |
|                 |                     | 業者名称                        | 口口建設株式会社 北関          | 東支店            |        |
|                 |                     | 企業郵便番号                      | 330-0062             |                |        |
|                 |                     | 企業住所                        | 埼玉県さいたま市浦和区          | 群馬町字等1-2-373   |        |
|                 |                     | 役職名                         | 支店長                  |                |        |
|                 |                     | 氏名                          | 工事代表者35 太郎           |                |        |
|                 |                     | 代表電話番号                      | 012-987-6577         |                |        |
|                 |                     | 代表FAX番号                     | 012-987-6578         |                |        |
|                 |                     | 部署名                         | 総務部総務課               |                |        |
|                 |                     | 商号(連絡先名称)                   | 総務部総務課               |                |        |
|                 |                     | 連絡先氏名                       | 建設 太郎                |                |        |
|                 |                     | 連絡先住所                       | 埼玉県さいたま市浦和区          | 群馬町字等1-2-371   |        |
|                 |                     | 連絡先電話番号                     | 012-987-6577         |                |        |
|                 |                     | 連絡先E-Mail                   | testuser010sv252107. | ▶ 内容を確認        | し、「提出」 |
|                 |                     | 添作                          | 寸資料 D.¥添付資料.txt      |                |        |
|                 |                     |                             |                      | ホタンをクリ         | ックします。 |
|                 |                     |                             |                      |                | -      |
|                 |                     |                             |                      |                |        |
|                 |                     | 印刷                          | 提出                   | 戻る             |        |
|                 |                     |                             |                      |                |        |
|                 |                     |                             |                      |                |        |

21

■ 電子入札システム「競争入札参加資格確認申請書受信確認通知」画面

| <b>④</b> 群馬県                                                                                                    |                                                     | 2011年10月28日 05                         | 3時45分 CALS/EC 電                                                     | 子入札システム                   | Ø |
|----------------------------------------------------------------------------------------------------|-----------------------------------------------------|----------------------------------------|---------------------------------------------------------------------|---------------------------|---|
| <ul> <li>         調達案件検索     </li> <li>         調達案件一覧     </li> <li>         入札状況一覧     </li> <li>         登録者情報     </li> <li>         G保存データ表示     </li> </ul> | 入札情報公開システム 電子<br>ロロ建設株式会社 北部<br>支店長<br>工事代表者35 太郎 4 | 入札システム<br>関東支店<br>兼<br>競争入札参加資料        | <sup>調要求</sup><br>各確認申請書受信G                                         | ヘルプ<br>確認通知               |   |
| 「印刷」ボタンを<br>刷を行ってくだ。<br>印刷後、「調達                                                                                                    | :クリックし、印<br>さい。<br>案件一覧」ボタ                          | 競争入札参加資格確認申請<br>案件番号<br>調建案件名称<br>申請日時 | F書は下記の内容で正常に送<br>201100100000065<br>A宿舎新設建築工事_21<br>平成23年10月28日 098 | 信されました。<br>180028<br>寺44分 |   |
| ンをクリックする 一覧」画面に戻                                                                                                    | らと、「調達案件<br>います。                                    | 印刷を行ってから、調印刷                           | 建案件一覧ボタンを押下して<br>調達案件一覧                                             | こください                     |   |
|                                                                                                    |                                                     |                                        |                                                                     |                           |   |